『Windows Live Mail 2011』メールアカウント削除方法

**ご注意!** Windows Live メールのアカウントを削除すると そのアカウントで受信したメール等も同時に削除されます。 アカウント削除後もメールを残したい場合は、下記「A.メールを保存フォルダーに移動する」の ようにアカウント削除前にメールを保存フォルダー内に移動する必要があります。 ※メールを残す必要がない場合は「B.メールアカウントの削除」へお進みください。

A. メールを保存フォルダーに移動する

削除するアカウントの受信トレイを開き、メールを全て選択します。
選択後に「ホーム」または「フォルダー」タブにある「メッセージの移動」をクリックします。

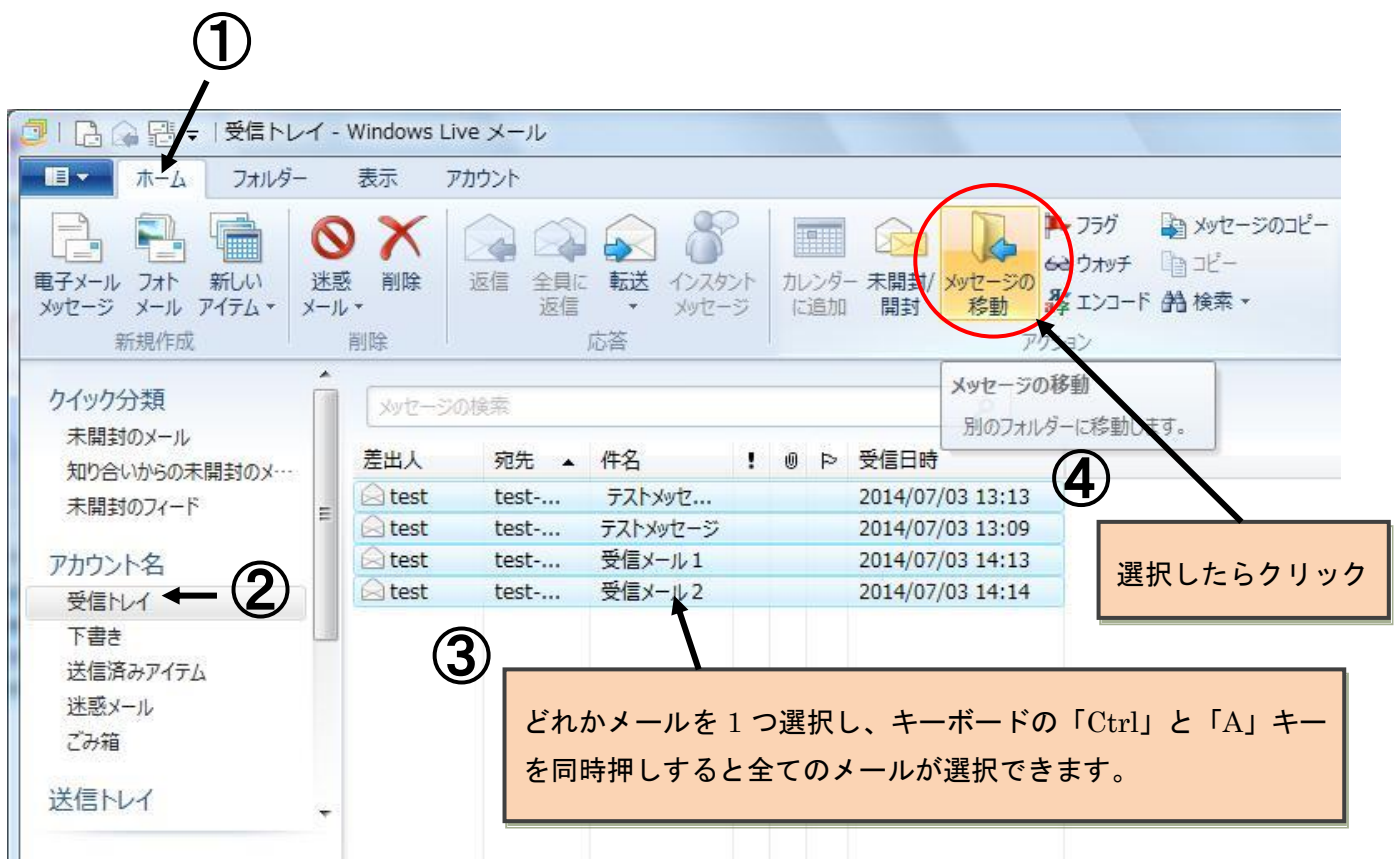

2. 一覧にある「保存フォルダー」をクリックし、「フォルダーの作成」をクリックします。

|    | 移動                                       |          |            | ×                    |          |
|----|------------------------------------------|----------|------------|----------------------|----------|
|    | P17                                      | ムの移動先:   |            | OK                   |          |
|    | 7                                        | カウント名    |            | +ヤノビル<br>フォルダーの作成(N) | >← ⑦     |
|    |                                          | 受信トレイ    |            |                      |          |
|    |                                          | 「香さ」     |            |                      |          |
|    |                                          | 米或メール    |            |                      |          |
|    | $\mathbf{U}$                             | ごみ箱      |            | E                    |          |
|    |                                          | 11-1 - 1 |            |                      |          |
|    |                                          | を信トレイ    |            |                      |          |
|    | 選択 — — — — — — — — — — — — — — — — — — — | そ存フォルダー  |            |                      |          |
|    |                                          | 下書き      |            |                      |          |
|    |                                          | 送信済みアイテム |            |                      |          |
|    |                                          | ごみ箱      |            |                      |          |
|    |                                          | 受信トレイ    |            | *                    |          |
|    |                                          |          |            |                      |          |
| 3  | 任章のフォルダー名を入力                             | л. ГОК A | シクリックします。  |                      |          |
| 0. |                                          |          |            | 2                    |          |
|    |                                          | ,        |            |                      |          |
|    |                                          |          | フォルダーの作成   |                      |          |
|    | メールの種類別に名前た法                             | wz (1)   |            |                      |          |
|    |                                          |          | フォルター名(E): |                      | ОК       |
|    | 確認に便利です。                                 |          | ▶ 太郎の受信メール |                      | ±12/17/1 |
|    |                                          |          |            |                      |          |
|    | (例:00の受信メール                              | ,)       |            |                      |          |
|    |                                          |          | L          |                      |          |

4. フォルダーが作成されます。そのまま移動先として選択されるので、「OK」をクリックします。

| アイテムの移動先: | ОК           |
|-----------|--------------|
| - XEIVI   | キャンセル        |
| ち書き       |              |
| 送信済みアイテム  | ノオルターのギドカル(N |
| 迷惑メール     |              |
| ごみ箱       |              |
| 送信トレイ     |              |
| ▲保存フォルダー  |              |
| 下書き       | -            |
| 送信済みアイテム  | =            |
| ごみ箱       |              |
| 受信トレイ     |              |
| 送信トレイ     |              |
| 太郎の受信メール  |              |

5. 作成したフォルダーにメールが移動したことを確認します。

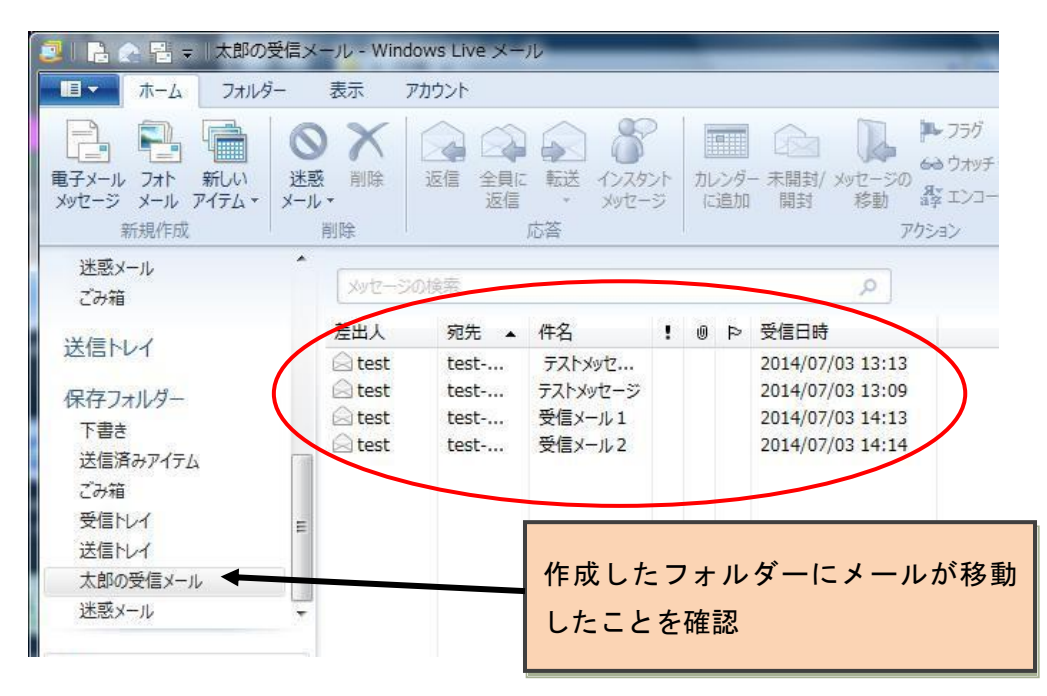

※送信済みアイテムや下書きも保存したい場合は、それぞれに対し同様の操作を行ってください。

## B. メールアカウントの削除

1. 削除したいアカウント名を右クリックし、「アカウントの削除」を選択します。

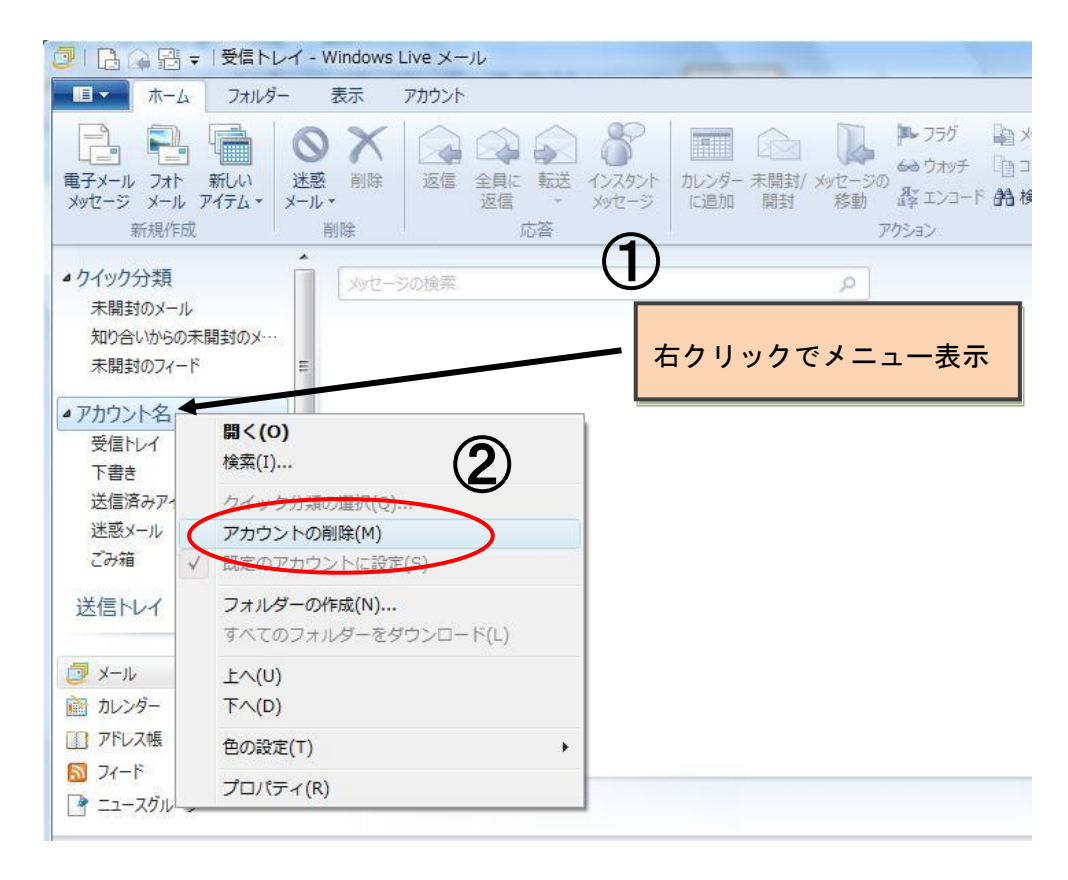

2. 確認画面が表示されます。内容を確認し、「はい(Y)」をクリックします。

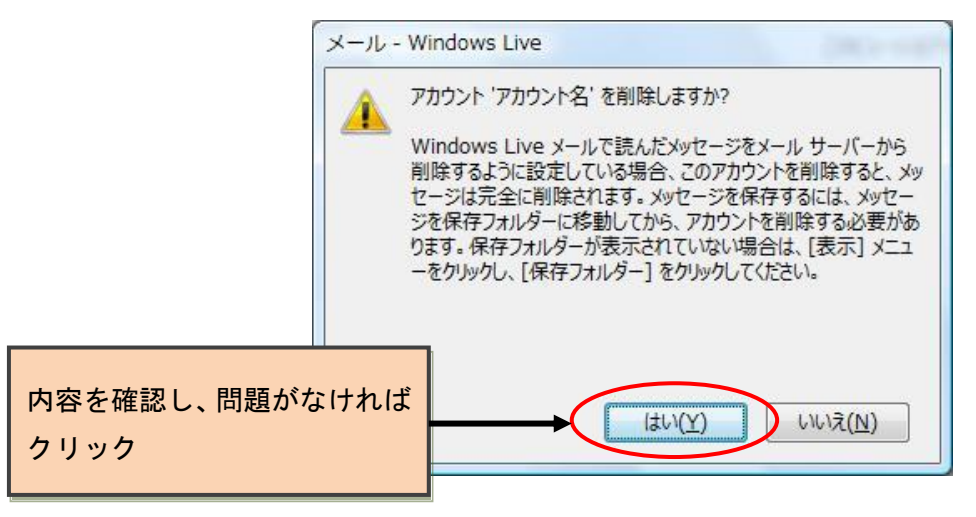

以上でアカウントの削除は完了です。